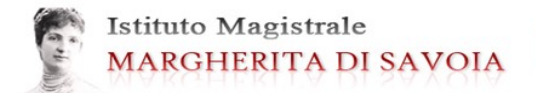

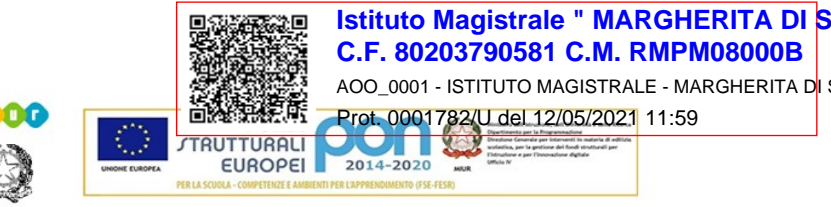

Via Cerveteri, 55/57 - Distretto Scolastico 17° - VII MUNICIPIO 00183 - ROMA ☎ 06121122065 COD.MECC.RMPM08000B - c.f. 80203790581 INDIRIZZI: LINGUISTICO - SCIENZE UMANE- SCIENZE UMANE (OPZIONE ECONOMICO-SOCIALE) Sito: www.margheritadisavoiaroma.edu.it/ e-mail: rmpm08000b@istruzione.it

> Anno Scolastico 2020/2021 Comunicazione n. 212 12 Maggio 2021

> > Alle famiglie Sede

## Oggetto: riapertura funzioni del servizio Pago in rete Scuola

Si comunica che abbiamo riaperto le funzioni del servizio Pago in rete Scuola per consentire alle famiglie che non hanno ancora provveduto di effettuare i versamenti con **scadenza al 31/05/2021**.

Si ricorda che è possibile effettuare tre tipologie di versamento:

- 1) **Contributo volontario** a sostegno delle attività della scuola (120 euro comprensivi dell'assicurazione integrativa, con possibilità di modificare l'importo maggiorandolo o diminuendolo)
- 2) **Rimborso spese** per la quota assicurativa integrativa volontaria (10 euro)
- 3) **Tasse scolastiche** da devolvere all'Erario (per le terze e le quarte classi)

Per facilitare le operazioni, vi forniamo le seguenti istruzioni:

• REGISTRAZIONE AL SISTEMA.

Si potrà effettuare l'accesso utilizzando:

A) la propria identità digitale SPID (Sistema Pubblico di Identità Digitale).

B) oppure le credenziali rilasciate dal Ministero dell'Istruzione (per esempio le credenziali già utilizzate per l'iscrizione dello studente) fino alla naturale scadenza, e comunque non oltre il 30 settembre 2021.

- PAGAMENTO.
- A) Cliccare sul seguente link: <u>https://iam.pubblica.istruzione.it/iam-ssum/sso/login?goto=https%3A%2F%2Fiam.pubblica.istruzione.it%3A443%2Fiam-ssum%2Fprofilo%2Fhome</u>

È anche possibile accedere direttamente al servizio entrando dal portele SIDI.

- B) Inserire le credenziali
- C) Selezionare Area riservata
- D) Selezionare "Tutti i servizi"

- E) Selezionare alla lettera P "Pago in rete"
- F) Una volta Accettata l'informativa, il sistema reindirizza a "Pago in rete"
- G) A questo punto, se si vogliono effettuare versamenti a favore della scuola, selezionare "Versamenti Volontari"; se si vogliono invece pagare le tasse scolastiche all'Erario, selezionare "Visualizza Pagamenti"
- H) Una volta effettuato il pagamento, la scuola riceverà l'informazione in automatico. Il contribuente potrà, in ogni caso, stampare la ricevuta di pagamento

IL DIRIGENTE SCOLASTICO Prof.ssa Claudia Scipioni Firma autografa omessa ai sensi dell'art. 3 del D.Lgs. n. 39/1193